# eIntegratorQBO<sup>©</sup> Download and Install

ReadMe.pdf (Build 1.1.nn.nnn) By AAATEX Corp.

Thanks for trying our Integrator.

For QuickBooks Windows Desktop users this is the wrong program. You need the eIntegrator.

For the eIntegratorQBO for QuickBooks Online please follow these directions.

This program now uses TLS1.2 as per Intuit's requirements and need .Net Framework 4.6.1 or later to be installed on your system.

1. Download and install

Download from the below if you have not already done so.. http://www.AaaTeX.com/downloads/eIntegratorQBO.msi

Run/open it. Please follow the prompts taking all the defaults.

NOTE: During the first execution the program will invoke installs of the components that are required. You should take all the defaults to prompts that may occur.

# **2. Execute the Program** Starting the program

You can start our program via Start/Programs/AaaTeX/eIntegratorQBO or from the desktop icon. You will need to authorize the program in QuickBooks as an Admin user.

## **3. Running the Program**

See our Operations document (from the Help, See Doc (Operations.pdf). It is in our install and available from our Help menu. It is also available here http://www.AaaTeX.com/doc/eIntegratorQBO/Operations.pdf

eIntegratorQBO® for QuickBooks Online - Download and Install - ReadMe.pdf

#### 4. Activating/Registering the program

After you purchase the program you must Activate it from the Help, Activation/Registration menu. You use the information that was entered into our eCommerce system when you purchased the product i.e. Company Name, Phone and PostCode. This is your 'key'.

### 6. There is a setting in QB that frequently causes issues and should be 'unchecked'.

This is the 'Keep QuickBooks Running for quicks startups' in the QuickBooks menu Edit, Preferences,

#### 7. Done and enjoy.

If you are technical you can get the technical details from here http://www.AaaTeX.com/Doc/eIntegratorQBO/ReadMeTechnical.pdf